# How to install CombiStats?

- Download CombiStats via this webpage: <u>https://go.edqm.eu/combistats70</u>
- Double-click CombiStats70.exe.

Note. An administrator account is needed to perform this action.

1. Click **Yes** to launch the installation

| User Account Control                                                             |                                         | × |
|----------------------------------------------------------------------------------|-----------------------------------------|---|
| Do you want to allow<br>unknown publisher to<br>device?                          | this app from an<br>make changes to you | r |
| CombiStats70.exe                                                                 |                                         |   |
| Publisher: Unknown<br>File origin: Hard drive on this c                          | computer                                |   |
|                                                                                  |                                         |   |
| Show more details                                                                |                                         |   |
| Show more details<br>To continue, enter an admin us                              | ser name and password.                  |   |
| Show more details<br>To continue, enter an admin us<br>Combistad                 | ser name and password.                  |   |
| Show more details<br>To continue, enter an admin us<br>Combistad                 | ser name and password.                  |   |
| Show more details<br>To continue, enter an admin us<br>Combistal<br>Domain: EDQM | ser name and password.                  |   |
| Show more details<br>To continue, enter an admin us<br>Combistar<br>Domain: EDQM | ser name and password.                  |   |

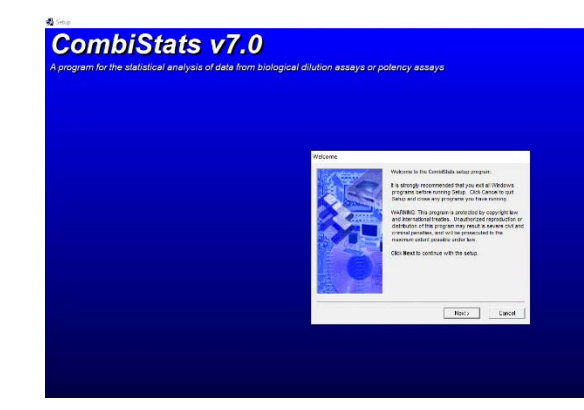

# 3. Click Accept

### 4. Click Next

2. Click Next

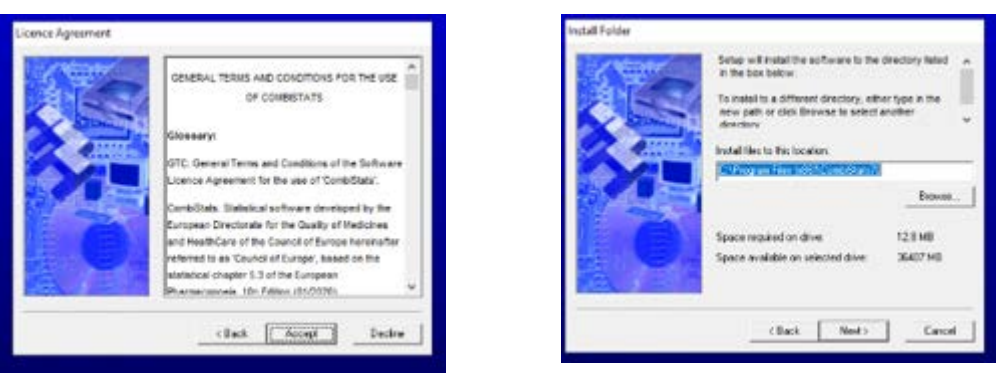

The Installer will install CombiStats files at "C:\Program Files(x86)\CombiStats70".

#### 5. Click Next

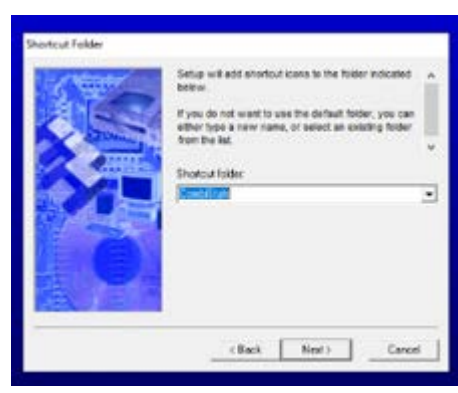

### 7. Click Next

#### 6. Click Install

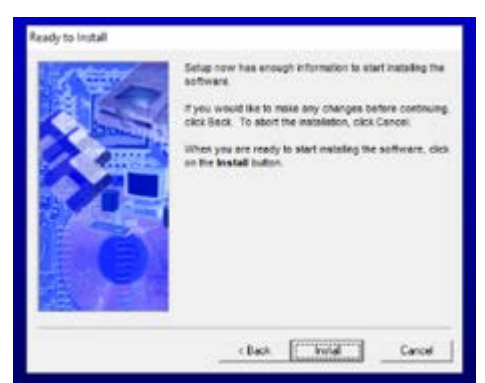

# 8. Click Finish

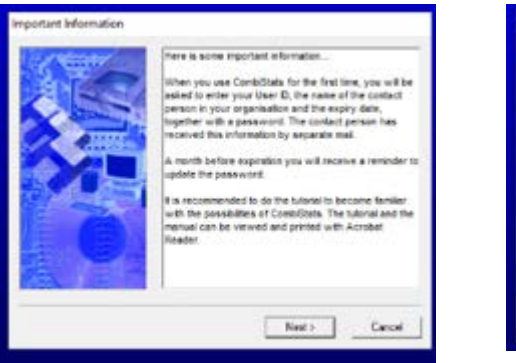

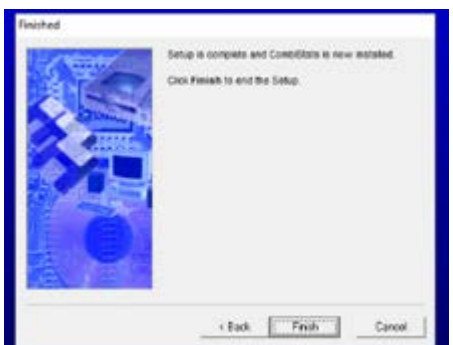

CombiStats is now installed on your computer. Click on CombiStats (European Flag) in the Windows Start Menu to open the software.

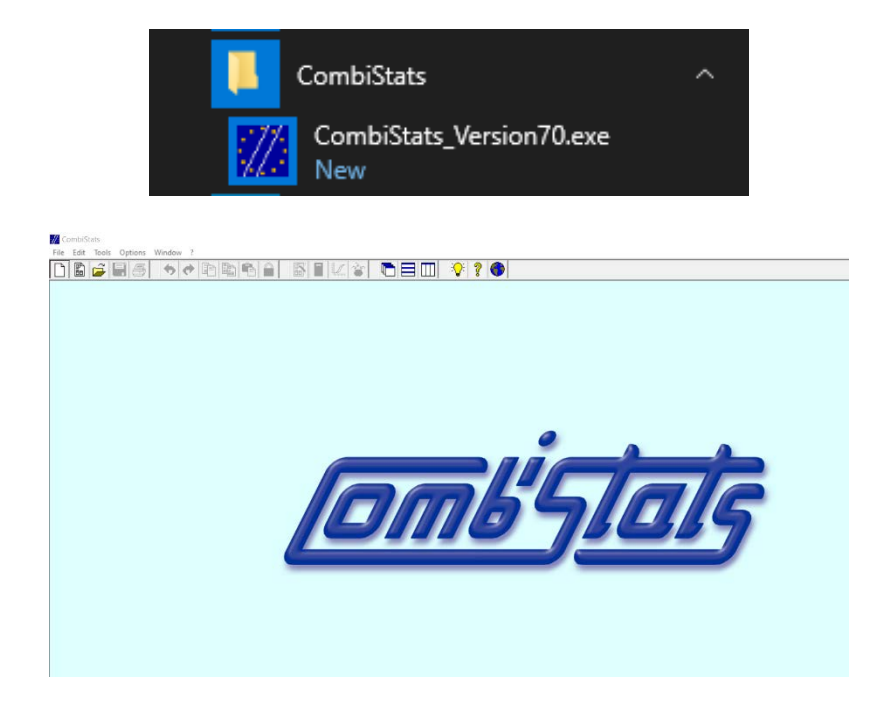

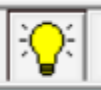

Click on the yellow bulb to enter your licence details

| Enter correct lic<br>correct informati<br>access (adminis<br>and that you typ<br>respecting uppe | ence details. Ask Combistats for the<br>on. Make sure you have write<br>trator rights) to the program directory<br>re everything exactly as indicated,<br>r case and lower case characters. |
|--------------------------------------------------------------------------------------------------|----------------------------------------------------------------------------------------------------|
| User ID:                                                                                         | TEST                                                                                                    |
| Contact person:                                                                                  | Combistats                                                                                                    |
| Expiry date:<br>(dd/mm/yyyy)                                                                     | 31/12/2021                                                                                                    |
| Pass:                                                                                            | 56565667 56664543                                                                                                    |
|                                                                                                  | Cancel                                                                                                    |

Enter the requested information and licence key:

- The licence key is a 16-digit number that you will have received by email from <u>sales@edqm.eu</u> when you purchased your licence.
- In the **Pass** field, type the first 8 digits of the key in the left-hand box and the last 8 digits in the right-hand box.
- Click **OK**.
- You can now use your CombiStats software.

To check that your licence was entered correctly, click on the yellow bulb again. CombiStats will open the folder of examples. Select one of them. If the example opens, you're all set!

| + <mark>-</mark> +   | This | PC 🔸 Windows (C:) 🕴 Program Files (r | 86) > CombiStats70 > |                    |          | v ö | P Search CombiStats70 |  |
|----------------------|------|--------------------------------------|----------------------|--------------------|----------|-----|-----------------------|--|
|                      |      | Name                                 | Date modified        | Type               | Size     |     |                       |  |
| Curck access         |      | examples                             | 07/10/2021 10:03     | File folder        |          |     |                       |  |
| Desktop              | *    | icons                                | 07/10/2021 10:03     | File folder        |          |     |                       |  |
| Downloads            | \$   | AsycFit.dll                          | 07/12/1999 14:00     | Application exten  | 145 KR   |     |                       |  |
| B Documents          | *    | CombiStats Version70.exe             | 29/09/2021 09:37     | Application        | 2.204 KB |     |                       |  |
| Pictures             | *    | ComCat.dll                           | 00/10/1998-23:45     | Application exten  | 22 KB    |     |                       |  |
|                      |      | COMPLG32.0CX                         | 07/05/1999 02:00     | ActiveX control    | 137 KB   |     |                       |  |
| S OneDrive           |      | Examples CombiStats.pdf              | 29/09/2021 09:12     | Adobe Acrobat D    | 1,436 KB |     |                       |  |
| This PC              |      | irunin.dat                           | 07/10/2021 10:03     | DATFile            | 59 KB    |     |                       |  |
| 10 Objects           |      | 🐻 inunin.ini                         | 07/10/2021 10:03     | Configuration sett | 3 KB     |     |                       |  |
| Desiston             |      | irunin.lng                           | 07/10/2021 10:03     | UNG File           | 9 KB     |     |                       |  |
| December             |      | 10 logfile.txt                       | 07/10/2021 10:03     | Text Document      | 10 KB    |     |                       |  |
| Documents            |      | 🛒 Manual CombiStats.pdf              | 29/09/2021 09:10     | Adobe Acrobat D    | 3,420 KB |     |                       |  |
| Downloads            |      | MSCH2FR.DLL                          | 13/07/1998-01:00     | Application exten  | 105 KB   |     |                       |  |
| Music                |      | MSCHRT20.0CX                         | 26/06/1998 01:00     | Active/Control     | 985 KB   |     |                       |  |
| Rictures             |      | MISCOMCTLOCX                         | 13/05/1999 01:00     | ActiveX control    | 1,040 KB |     |                       |  |
| Videos               |      | MSFLXGRD.OCX                         | 24/06/1998-01:00     | ActiveX control    | 239 KB   |     |                       |  |
| Windows (C:)         |      | MSVBVM60.dll                         | 27/05/2000/01:00     | Application exten  | 1,356 KB |     |                       |  |
|                      | -    | OleAut32.dll                         | 07/12/1999 14:00     | Application exten  | 601 KB   |     |                       |  |
| Network              |      | OlePro32.dll                         | 07/12/1999 14:00     | Application exten  | 161 KB   |     |                       |  |
| D Enterprise Connect |      | StdOle2.tlb                          | 07/12/1999 14:00     | TLB File           | 17 KB    |     |                       |  |
|                      |      | 😎 Tutorial CombiStats.pdf            | 29/09/2021 09:14     | Adobe Acrobat D    | 1,070 KB |     |                       |  |
|                      |      | VESTRUCK                             | 01/01/1000 14:50     | Application exten- | 117 KB   |     |                       |  |

CombiStats also generates hidden files not visible to the user. In particular, for further information about the Authorisation and Templates files, please read section 9 of the user manual.

| File Home                                                                                                    | Share  | View           |                  |               |      |  |  |  |
|----------------------------------------------------------------------------------------------------|--------|----------------|------------------|---------------|------|--|--|--|
| ← → × ↑ 📃 « Windows (C:) → Users → GGRILLET → AppData → Local → VirtualStore → Program Files (x86) → CombiStats70 |        |                |                  |               |      |  |  |  |
|                                                                                                    |        | Name           | Date modified    | Туре          | Size |  |  |  |
|                                                                                                    | s<br>" | examples       | 07/10/2021 10:20 | File folder   |      |  |  |  |
| Desktop                                                                                                    | 7      | a5PL_param.txt | 07/10/2021 10:20 | Text Document | 1 KB |  |  |  |
| 🔶 Download                                                                                                    | s ∦°   | Authorisation  | 07/10/2021 10:16 | File          | 1 KB |  |  |  |
| 🗎 Documen                                                                                                    | ts ∦*  | RecentFiles    | 07/10/2021 10:22 | File          | 1 KB |  |  |  |
| Pictures                                                                                                    | *      | Templates      | 07/10/2021 10:20 | File          | 1 KB |  |  |  |